## 資格(介護・保育)をお持ちの方の届出方法

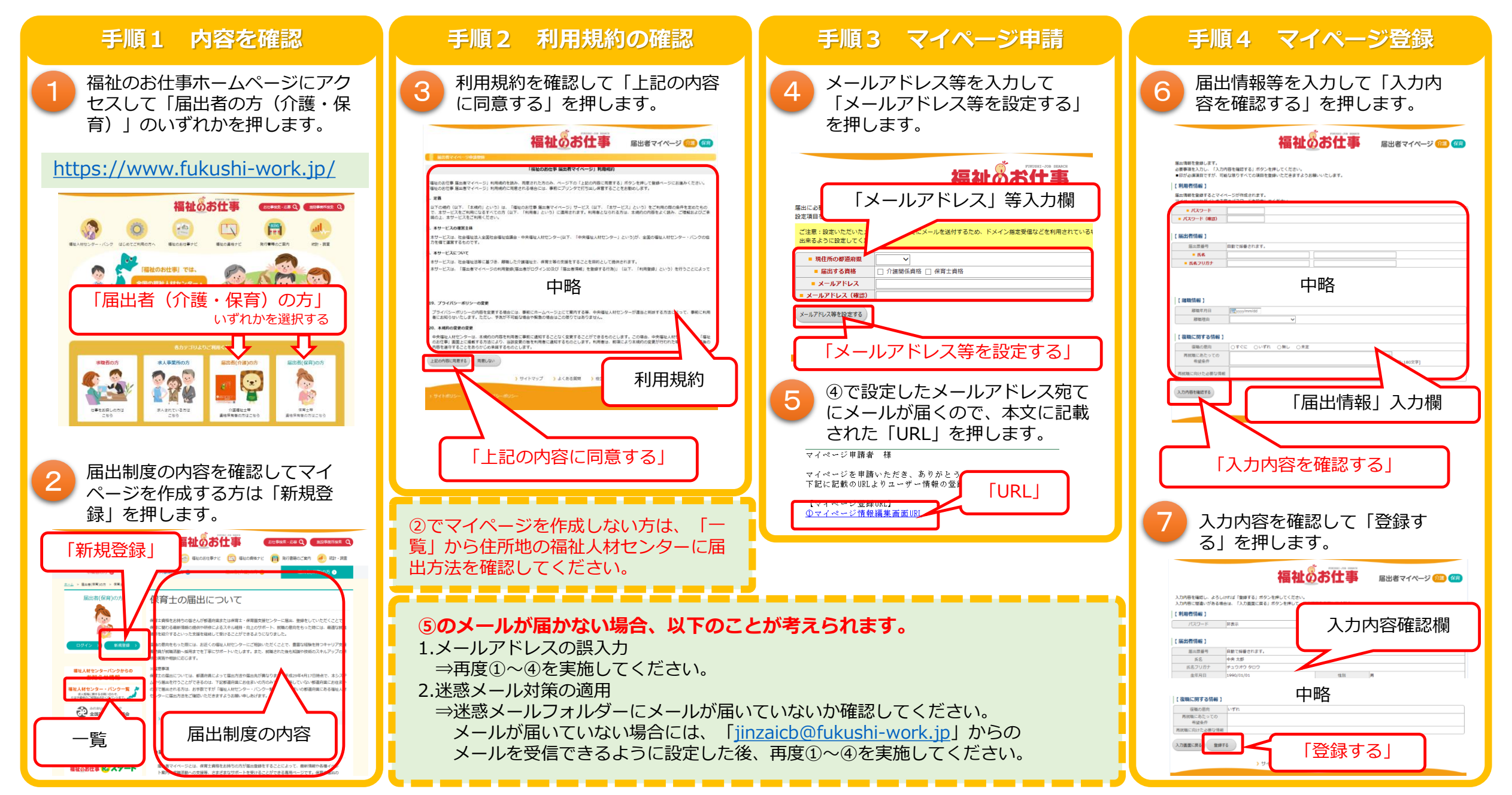